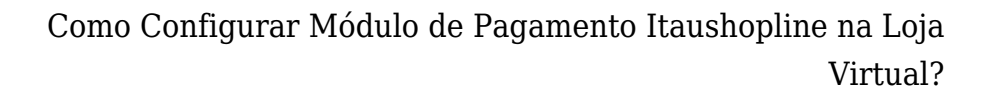

Para utilizar o módulo de pagamento Itaushopline é necessário que o usuário tenha um certificado digital, caso contrário o módulo de pagamento não funcionará.

## **Configuração:**

Para efetuar configuração do Itaushopline, efetue o login em seu **Painel Administrativo** e em seguida acesse o caminho abaixo:

## Menu Extensões>Formas de Pagamento> Escolha a opção Itaushopline

Caso o módulo não esteja instalado, clique no botão **Instalar** e em seguida no botão **Editar** para acessar a página de configuração do módulo.

Na tela de configurações o **Painel** trará as seguintes opções:

| 🛓 Itaú Shopline             | Salvar Can                                                                                                    | elar |
|-----------------------------|----------------------------------------------------------------------------------------------------|------|
| Configurar                  |                                                                                                    |      |
| Zona:                       | Todas as Zonas 💌                                                                                                    |      |
| Ordem:                      |                                                                                                    |      |
| Total minimo:               |                                                                                                    |      |
| * Titulo:                   | Itáo Pagamentos Online                                                                                                    |      |
| Status:                     | Indivo •                                                                                                    |      |
| * Cod. Empresa:             | 26 digitos                                                                                                    |      |
| * Chave:                    | 16 digitos                                                                                                    |      |
| * Vencimento em Dias:       | 5                                                                                                    |      |
| Status Aguardando Pagamento | Aguardando Pagamento 🔹                                                                                                    |      |
| Status Pago                 | Aguardando Pagamento •                                                                                                    |      |
| Status Cancelado            | Aguardando Pagamento •                                                                                                    |      |
| * Link da Sonda:            | http://programacao06/TrunkieCommerceGenerico/relomocron<br>(configure para execultar de 2 em 2 horas para checar os pagamentos) |      |
| * Uri de retorno:           | http://programa.cao05/Trunk/eCommerceGenerico/retormoitau<br>(utilizar na configuração de conta do cliente no Itau)             |      |
|                             |                                                                                                    |      |

Zona: Nesta opção indique para qual região geográfica o módulo ficará disponível;

Ordem: Nesta opção defina qual a ordem em que o módulo deve ficar;

**Total Mínimo:** Defina o valor mínimo que a compra deve conter para que o módulo fique visível;

*Título:* Nesta opção pode-se alterar o nome que aparecerá para o cliente quando ele for escolher o tipo de pagamento;

Status: Nesta opção defina se o módulo estará Habilitado ou Desabilitado;

×

**Cod. Empresa e Chave:** Códigos gerados pelo Itaú para validação, estes campos são obrigatórios.

Para gerar o código da empresa, acesse o aplicativo do Itaú e siga o seguinte caminho

Itaú Shopline >Informações Cadastrais e a janela abaixo será aberta.

O *Cod. Empresa* é o código do site, conforme destacado na imagem.

Para gerar a Chave de Criptografia nesta mesma janela, será necessário configurar um dos códigos de habilitação de seu site criando sua *Chave de Criptografia,* conforme a regra de formação disponível na tela.

| \$ < > C                                   | 28/11/2016 🛜 🛄 15:50                                                                                                    |                  |
|--------------------------------------------|----------------------------------------------------------------------------------------------------|------------------|
| Itaú                                       | Conta em operação:<br>0056 77650-3 - COMERCIAL LTDA - 10.370.9                                                                                                    | Sair 본<br>presas |
| Home   Contas   Co<br>Derivativos   Câmbio | brança   Recebimentos   Contas a Pagar   Pagamentos e Transferências   Salários e RH   Crédito   Investimentos<br>e Comércio Exterior   Cartões   Transmissão de Arquivos   Operadores e Perfis   Outros Serviços   Tudo pelo celular 颇 |                  |
| Olá, o que sua empresa                     | a procura? (ex.: extrato, pagamentos, títulos)                                                                                                    |                  |
| Home » Recebimentos » Ita                  | aú Shopline - Comércio eletrônico » Informações cadastrais                                                                                                    |                  |
| ltaú Shopline > l                          | Informações Cadastrais                                                                                                    |                  |
| Dados do<br>Cliente                        | Nome do Cliente: COMERCIAL LTDA<br>Nome do Site: COMERCIAL LTDA<br>Endereco Eletrônico do Site (URL): WWW.COMERCIAL .COM.BR                                                                                                    |                  |
| Habilitação<br>do Site                     | Código do Site: J010370958000128000002367<br>Chave Atual: ************************************                                                                                                    |                  |
| Dados<br>Adicionais                        | Contato Administrativo /<br>Financeiro:<br>E-mail: CAROLINE@GMAIL.COM<br>Telefone: 11 - 32291200 Ramal:<br>Contato Técnico /<br>Internet:<br>E-mail: CAROLINE<br>E-mail: CAROLINE<br>Telefone: - Ramal:                                 |                  |
| Bloqueto<br>Bancário                       | Vencimento do Bloqueto: 06 dias ⊙ úteis ● corridos a partir da data de emissão do bloqueto: COMERCIAL LTDA<br>Mensagem Adicional 1:                                                                                                    | Jeto             |
|                                            | Mensagem Adicional 2:                                                                                                    |                  |

Vencimentos em dias: Quantidade de dias que o boleto terá de validade, este campo é obrigatório.

×

Como Configurar Módulo de Pagamento Itaushopline na Loja Virtual?

**Status Aguardando Pagamento, Status Pago e Status Cancelado**: São status que aparecerão para o cliente quando o pedido estiver nas fases citadas.

**Link da Sonda:** Link que deve ser configurado no servidor para que a cada 2 horas ele consulte se houve mudança dos status dos pedidos pagos pelo itaushopline. Caso ele encontre uma mudança, a mesma deve ser aplicada no status do pedido no ecommerce. (Obs: Para esta configuração, o cliente deve solicitar através do e-mail: efutura@futurasistemas.com.br informando a url que deve ser configurada).

**Url de retorno:** A url que deve ser configurada na conta do itaú, onde para cada pedido efetuado pelo modo de pagamento itaushopline, ele retornará se a transação foi aprovada, cancelada, etc.

| <br>VG                                        |                                                                                     | 28/11/2016 🛜 🛄 16:04                                                                                                    |                                   |        |
|-----------------------------------------------|-------------------------------------------------------------------------------------|----------------------------------------------------------------------------------------------------|-----------------------------------|--------|
| taú                                           | 30<br>horas                                                                         | Conta em operação:<br>0056 7650-3 - COMERCIAL LTDA - 10.37.9                                                                 | <ul> <li>Itaú Empresas</li> </ul> | Sair 📘 |
| Home   Contas   Cob<br>Derivativos   Câmbio e | rança   Recebimentos   Contas a Pagar  <br>Comércio Exterior   Cartões   Transmissã | Pagamentos e Transferências   Salários e RH   Crédito   Inve<br>o de Arquivos   Operadores e Perfis   Outros Serviços   Tudo | stimentos<br>pelo celular 🥽       |        |
|                                               | Telefone:<br>Contato Técnico /<br>Internet:<br>E-mail:                              | 11 - 32291200<br>CAROLINE<br>CAROLINE @FUTURA.COM.BR                                                                         | Ramal:                            |        |
|                                               | Telefone:                                                                           |                                                                                                    | Ramal: 72033                      |        |
| Bloqueto<br>Bancário                          | Vencimento do Bloqueto:<br>Nome do Cedente no Bloqueto:<br>Mensagem Adicional 1:    | 06 dias ○ úteis ⑧ corridos a partir da data de<br>COMERCIAL LTDA                                                             | emissão do bloqueto               |        |
| Cartão de<br>Crédito                          | Código de filiação<br>Redecard:<br>Nº Parcelas:                                     | 01 Valor mínimo da p                                                                                                    | parcela: 0.00                     |        |
| Retorno                                       | URL Retorno https://                                                                |                                                                                                    | 1                                 |        |
| Online/Sonda                                  |                                                                                     |                                                                                                    | Er                                | nviar  |
|                                               |                                                                                     |                                                                                                    |                                   |        |

Esta url deve ser inserida no campo selecionado na imagem abaixo:

×